地方厚生(支)局長に届け出た「別に厚生労働大臣が定める先進医療」を実施した場合、レセプトへ次にあ げる項目を記載する必要があります。

コメントを入力される場合は、[21 診療行為] 画面の該当診療日に、保険組合せは「健保」として入力し て下さい。

【レセプト記載項目】

- ・特記事項 「13 先進」
- ・摘要欄上部 「先進医療の名称」及び「先進医療について徴収した特別の料金」

ORCA での入力方法及びレセプトイメージは以下のとおりとなります。

1. ORCA の入力方法について 特記事項及びコメント記載するために[21 診療行為]画面で下記のコメントコード等を入力します。

【入力するコメントコード】

- ・830000027:先進医療の名称:
- ・008300016:先進医療について徴収した特別の料金の額:
- ·099990113:特記事項13 先進
  - ※「008300016:先進医療について徴収した特別の料金の額」は項番「2」の手順に従い、医療機関様 で作成します。

「0083xxxx」で作成するコメントコードは「:(コロン)」の後ろへ、直接数字を入力するコードとなります。

例は「先進医療の名称:多焦点眼内レンズを用いた水晶体再建術」、「先進医療について徴収した金額: 380,000 円」の入力方法です。

[21 診療行為]画面

| (KO2N)診療行為入力-入院診療行為入力・医療法人 エネコム医院 [orcauser] _ コ × |              |                          |                  |                      |                           |           |      |      |           |             |            |
|----------------------------------------------------|--------------|--------------------------|------------------|----------------------|---------------------------|-----------|------|------|-----------|-------------|------------|
| 0004                                               | 173          | [= <b>∓</b> ⊀ ₹          | t 3              | <b>x</b>             | [0201 BHR                 | (344861)  |      | ₹ 30 | x 入胎期間    | H30. 7.12-H | 30. 7.12 ? |
| 839,                                               | 7,12 内科      | 日医 高希                    | f                | S29, 7,              | 12 64.7                   | B1 (Z     | 14   | 1    | 查:670 🛛 🛛 | 時間内         | 1 報常印刷     |
|                                                    |              |                          |                  |                      |                           |           |      |      |           | CNT 25      | ) XE       |
| 診区                                                 | 入力コード        | _                        |                  | 名称                   |                           |           |      | 教量   |           | DO検知        | ę.         |
| 99                                                 | , 938        | <ul> <li>コメント</li> </ul> |                  | A MARK NOT A         | to a state of a fit black | 18.45     |      |      | <b>1</b>  | 診療目         | 14 使味 🕋    |
|                                                    | 203202027    | 大速医療 失進医療                | の名称:芝加<br>について構成 | 画順内レンスをH<br>した特別の料金の | 101年8月1日日<br>1月1日日日       | 經濟<br>00円 |      |      | 1         | H30, 7,12   | 4 0001     |
|                                                    | 893998113 +1 | 特記事項                     | 13 先進            |                      |                           |           |      |      |           |             |            |
|                                                    |              |                          |                  |                      |                           |           |      |      |           |             |            |
|                                                    |              |                          |                  |                      |                           |           |      |      |           |             |            |
|                                                    |              |                          |                  |                      |                           |           |      |      |           |             |            |
|                                                    |              |                          |                  |                      |                           |           |      |      |           |             |            |
|                                                    |              |                          |                  |                      |                           |           |      |      |           |             |            |
|                                                    |              |                          |                  |                      |                           |           |      |      |           |             |            |
|                                                    |              |                          |                  |                      |                           |           |      |      |           |             | =          |
|                                                    |              |                          |                  |                      |                           |           |      |      |           |             |            |
|                                                    |              |                          |                  |                      |                           |           |      |      |           |             |            |
|                                                    |              |                          |                  |                      |                           |           |      |      |           |             |            |
|                                                    |              |                          |                  |                      |                           |           |      |      |           |             |            |
|                                                    |              |                          |                  |                      |                           |           |      |      |           |             |            |
|                                                    |              |                          |                  |                      |                           |           |      |      |           |             |            |
|                                                    |              |                          |                  |                      |                           |           |      |      |           |             |            |
|                                                    |              |                          |                  |                      |                           |           |      |      |           |             |            |
|                                                    |              |                          |                  |                      |                           |           |      |      |           |             | 2          |
|                                                    |              |                          |                  |                      |                           |           |      |      | DO        | 81R []      | 10 3       |
|                                                    |              |                          |                  |                      |                           |           |      |      |           | 5数: 4       | 同日入院       |
| (                                                  | +:行搏入、-: 補削期 | \$、先 <b>期</b> 空白一        | 教皇0:68           | 」除、//:検索)            |                           |           |      |      |           | *           | 中途费示       |
| 801                                                | 92.00円 クリア   | セット意録                    | 兼付               | 地看意我                 | 人調業業録                     | 無名贊談      | 収納度級 | 金計憲会 | 發光現故      | 人現金計        | 中通野了       |
| 1                                                  | 見る 患者取消      | 前回患者                     | at E             | 入力CD                 | 前頁                        | 次員        | DO   | 氏名換索 | 予約登録      | 受付一覧        | 全岸         |

※上記のコメントの内容をセット登録しておくと、入力が容易となります。

[レセプトイメージ]

| 区                              | <ul> <li>ニチイ マキコ</li> <li>日医 真希子</li> <li>2 女 3昭29. 7.12 生</li> <li>券上の事由</li> </ul>                                                | <br>保険医広島県広島市中区小町4-33<br>療機関<br>の所在医療法人 エネコム医院<br>地及び<br>名称 082-241-0211 [1]<br>診療科(01内科) (床)                                     |
|--------------------------------|----------------------------------------------------------------------------------------------------|----------------------------------------------------------------------------------------------------|
| 傷病名                            | (1)白内障                                                                                                    | 診<br>療<br>間     (1) 30年 7月 2日<br>転     診<br>療     保     1日       崩<br>始     日                                                     |
| 11<br>13<br>14<br>20<br>投<br>薬 | 初診     回       医学管理        在宅        21内服     単       22屯服     単       23外用     単       24調剤     日       26麻毒     日       27調     甘 | <ul> <li>入退院履歴 30年 7月12日~30年 7月12日</li> <li>*先進医療の名称:多焦点眼内レンズを用いた水晶体再建<br/>術</li> <li>先進医療について徴収した特別の料金の額:38000<br/>0円</li> </ul> |

2. コメントの作成方法について

診療行為入力時、コメント文の後ろに文字の直接入力ができるコード「0083xxxxx」で作成します。

コメント文の作成は業務メニュー [91 マスタ登録] → [102 点数マスタ] 画面より行います。

| 000782-5        | <b>新州 有效常效学习出</b> | 和始終了年后日 | -  |
|-----------------|-------------------|---------|----|
|                 |                   |         |    |
| 3064            |                   |         |    |
| 4:84-0 B        |                   |         |    |
|                 |                   |         |    |
|                 |                   |         |    |
|                 |                   |         |    |
|                 |                   |         |    |
|                 |                   |         |    |
|                 |                   |         |    |
|                 |                   |         |    |
|                 |                   |         | -  |
|                 |                   |         |    |
|                 |                   |         |    |
|                 |                   |         |    |
|                 |                   |         |    |
| #6 297 EMCD 935 | 新聞名類的             | 10      | 62 |

(1)診療行為コード欄へ「0083xxxx」と入力し、有効年月日を<Enter>キーで進み「0000000~99999999」
 と入力後「F12 確定」ボタンをクリックします。

例では「008300016」で作成しています。

|            |            | [284]#       | 載マスタロ家・ | s.ett | 人 エキコム医病 [e | rcauser]   |      |  | - 02 |
|------------|------------|--------------|---------|-------|-------------|------------|------|--|------|
|            | -          |              |         |       |             |            |      |  |      |
| 2 6        |            |              |         | aw    | лажанан     | archis y a | ан Е |  |      |
| D4947363-F | ersserpte  |              |         |       |             |            |      |  |      |
|            |            |              |         |       |             |            |      |  |      |
| Stock of   |            |              |         |       |             |            |      |  |      |
| 有效等力日      | INFRANCE I |              | -       |       |             |            |      |  |      |
|            | 141141     | . Januar     | -       |       |             |            |      |  |      |
|            |            |              |         |       |             |            |      |  |      |
|            |            |              |         |       |             |            | -    |  |      |
|            |            |              |         |       |             |            |      |  |      |
|            |            |              |         |       |             |            |      |  |      |
|            |            |              |         |       |             |            |      |  |      |
|            |            |              |         |       |             |            |      |  |      |
|            |            |              |         |       |             |            |      |  |      |
|            |            |              |         |       |             |            |      |  |      |
|            |            |              |         |       |             |            | -    |  |      |
|            |            |              |         |       |             |            |      |  |      |
|            |            |              |         |       |             |            |      |  |      |
|            |            |              |         |       |             |            |      |  |      |
|            |            |              |         |       |             |            |      |  |      |
|            |            |              |         |       |             |            |      |  |      |
| 88 59      | 7 RMC 0    | 9 <b>3</b> N |         |       | ****        |            | 1849 |  | 63   |

(2)「漢字名称」欄へ「先進医療について徴収した特別の料金の額:」と入力し、「F12 登録」を押下しま す。

|                         | (202)点数マスタ設定-コメント設定・医療法人 エネコム医院 [orcau       | ar] X      |
|-------------------------|----------------------------------------------|------------|
| 2005300216              | 【売進医療について傑作した特別の料金の類: 【88003338 】 ~ [5500333 |            |
| 有效年月日                   | 03326660 ~ 93335600                          |            |
| カナ名称                    |                                              |            |
| 谋于名称                    | 先進医療について後収した特別の料金の額:                         |            |
| 正式名称                    |                                              |            |
| レセプト編集情報<br>カワム全面<br>北欧 | 8 1 2 3 4<br>0 8 0 8<br>0 8 0 8              |            |
| 金权                      | <ol> <li>単位コード</li> <li>単位コード</li> </ol>     | <b>T</b>   |
| 保肤遗刑                    | 0                                            |            |
| 心動機能計先調的                | 31 (95sc) 200                                |            |
| 心恐慌地計先跟加                | N (2,02) 200                                 |            |
| 24位区分                   | 0.508                                        |            |
| 自動責保計等項                 | a (82)                                       |            |
| 自動要素計等型的                | \$ (20%)                                     |            |
|                         |                                              | λカチェック区分 0 |
| 線幕元ロード                  |                                              |            |
| πē                      | 利助 入力CD 前面把写                                 | 検索 責任      |

ご不明な点がございましたら。日レセポート窓口までお問合せください。

以上